## Part Modeling II

#### Using Autodesk Inventor • Features

- Options Properties

Inventor - Part Model II - jcs 2/22/2014

#### **Inventor Features**

- Extrude
- Taper

Note: Continued from Sketch Constraints I

#### **EXAMPLE 1**

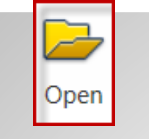

**Workspace**: ∎

Open

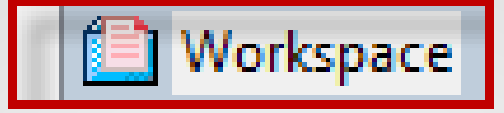

File: From Sketch Constraints I

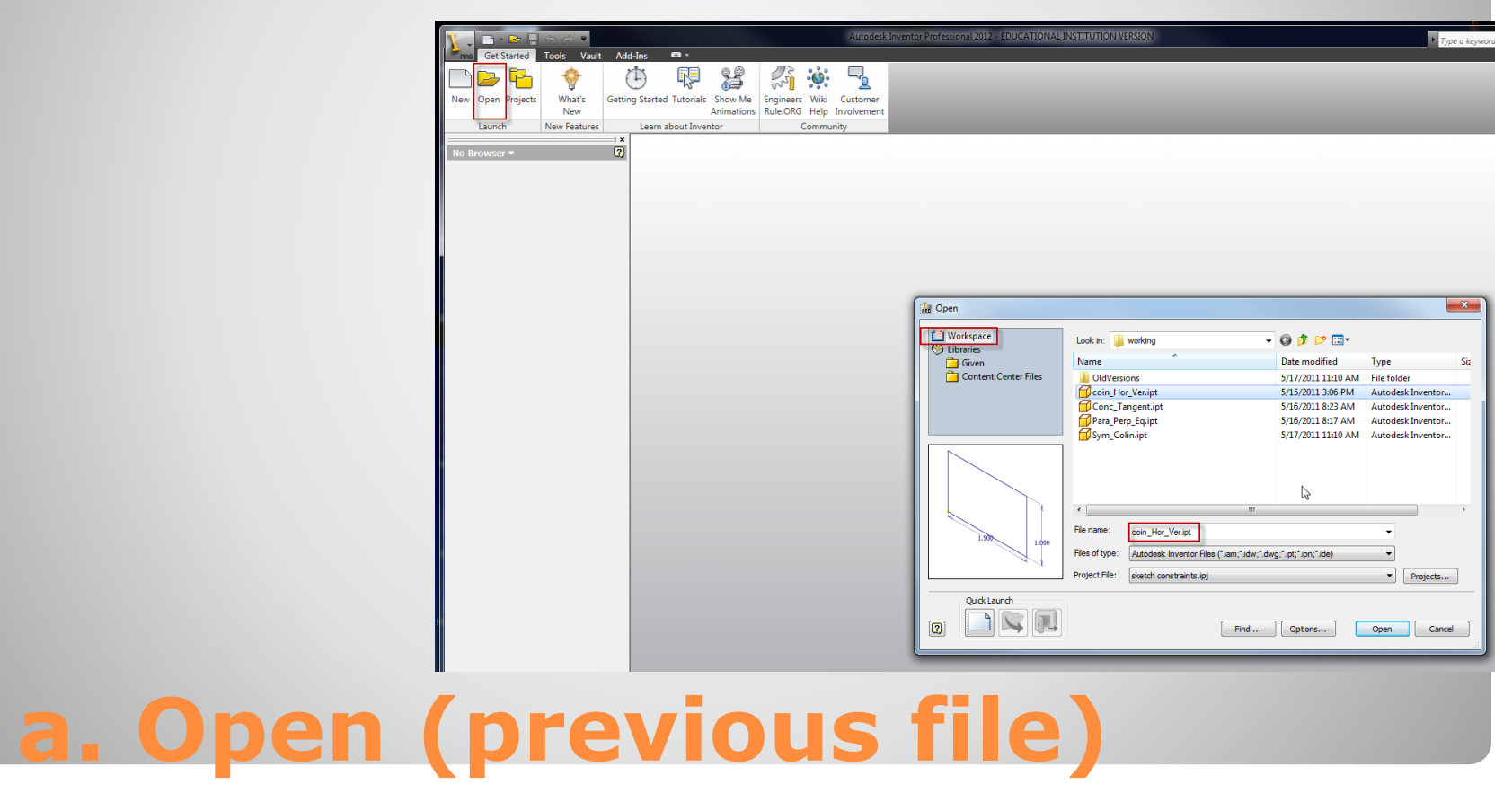

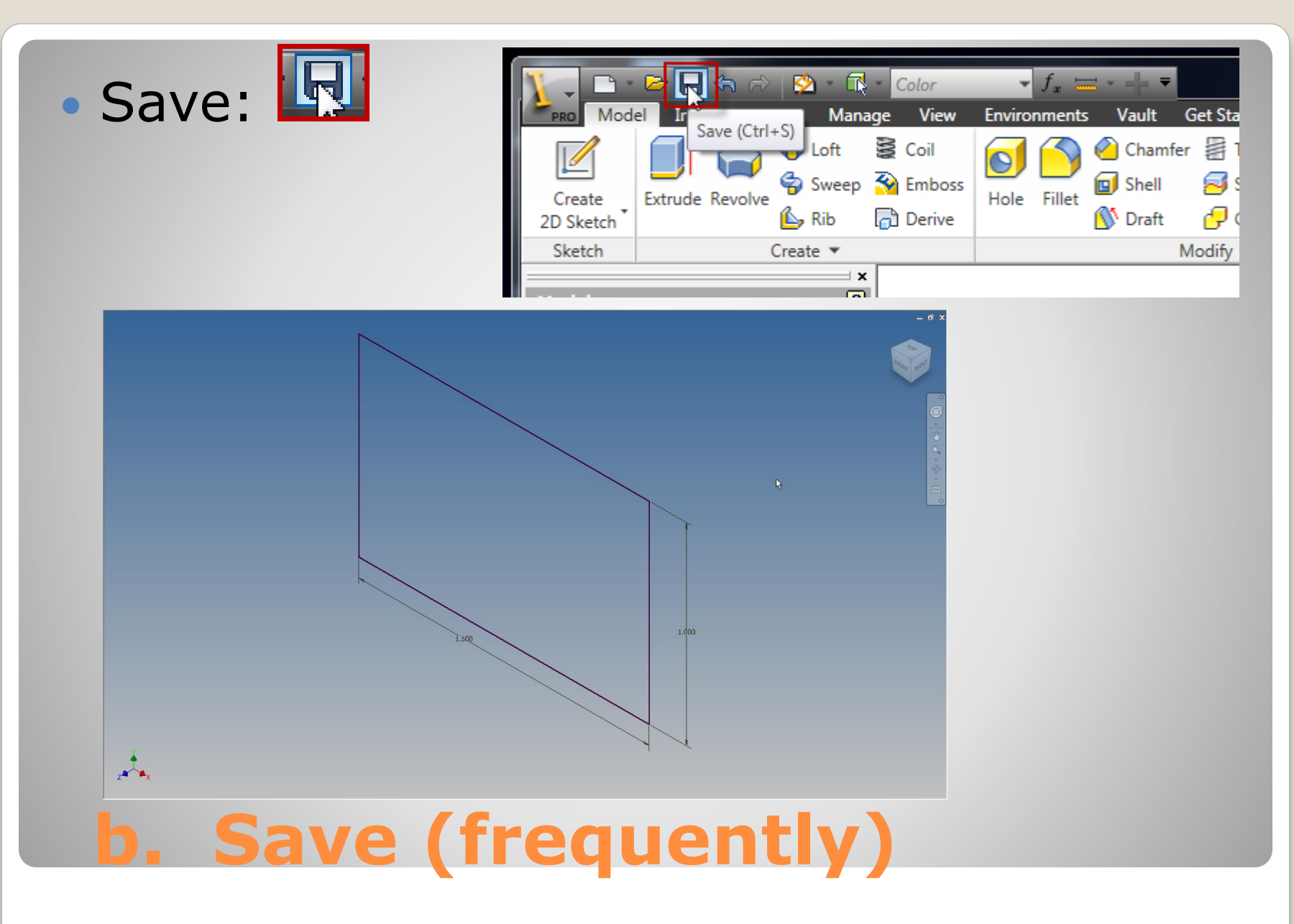

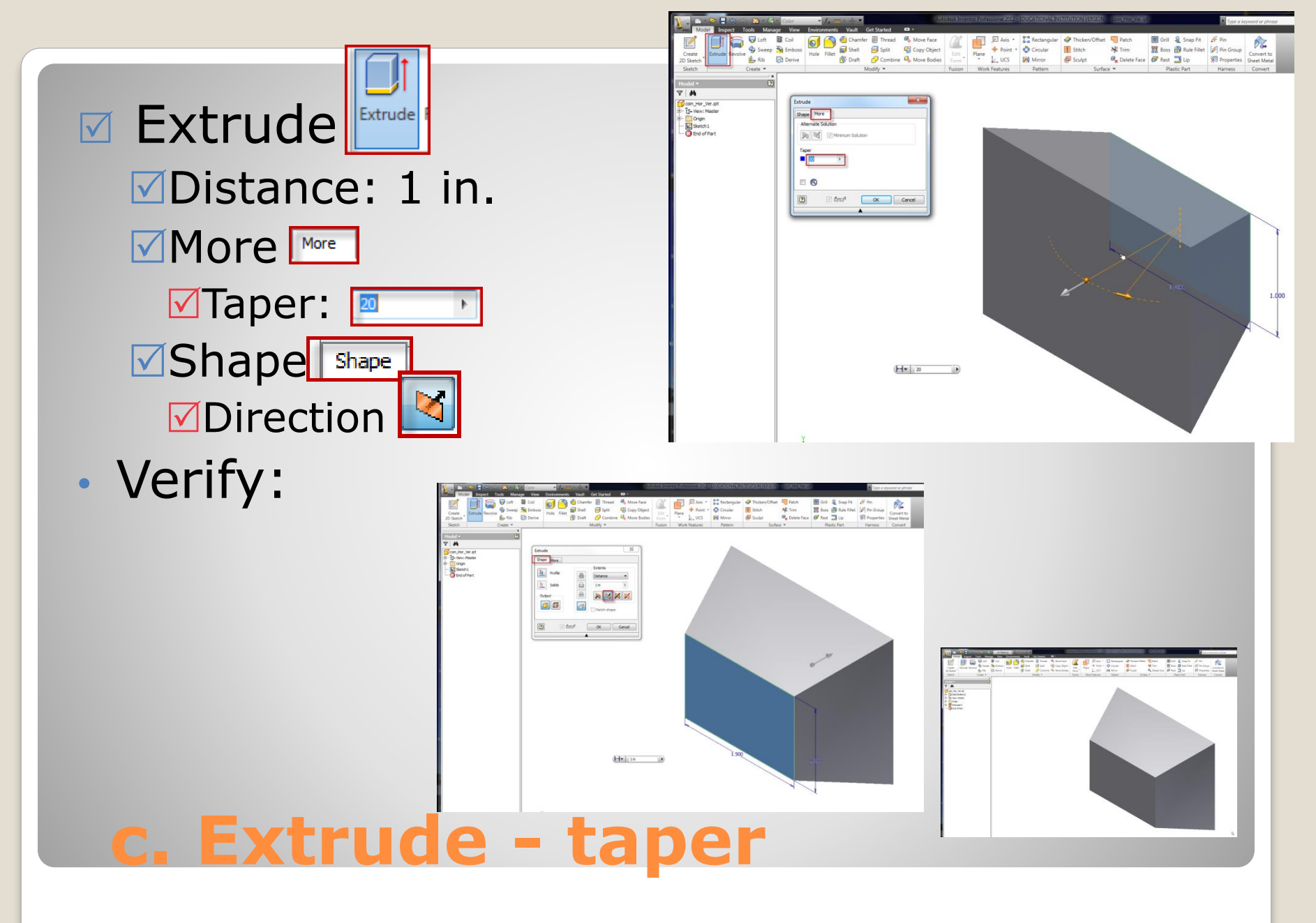

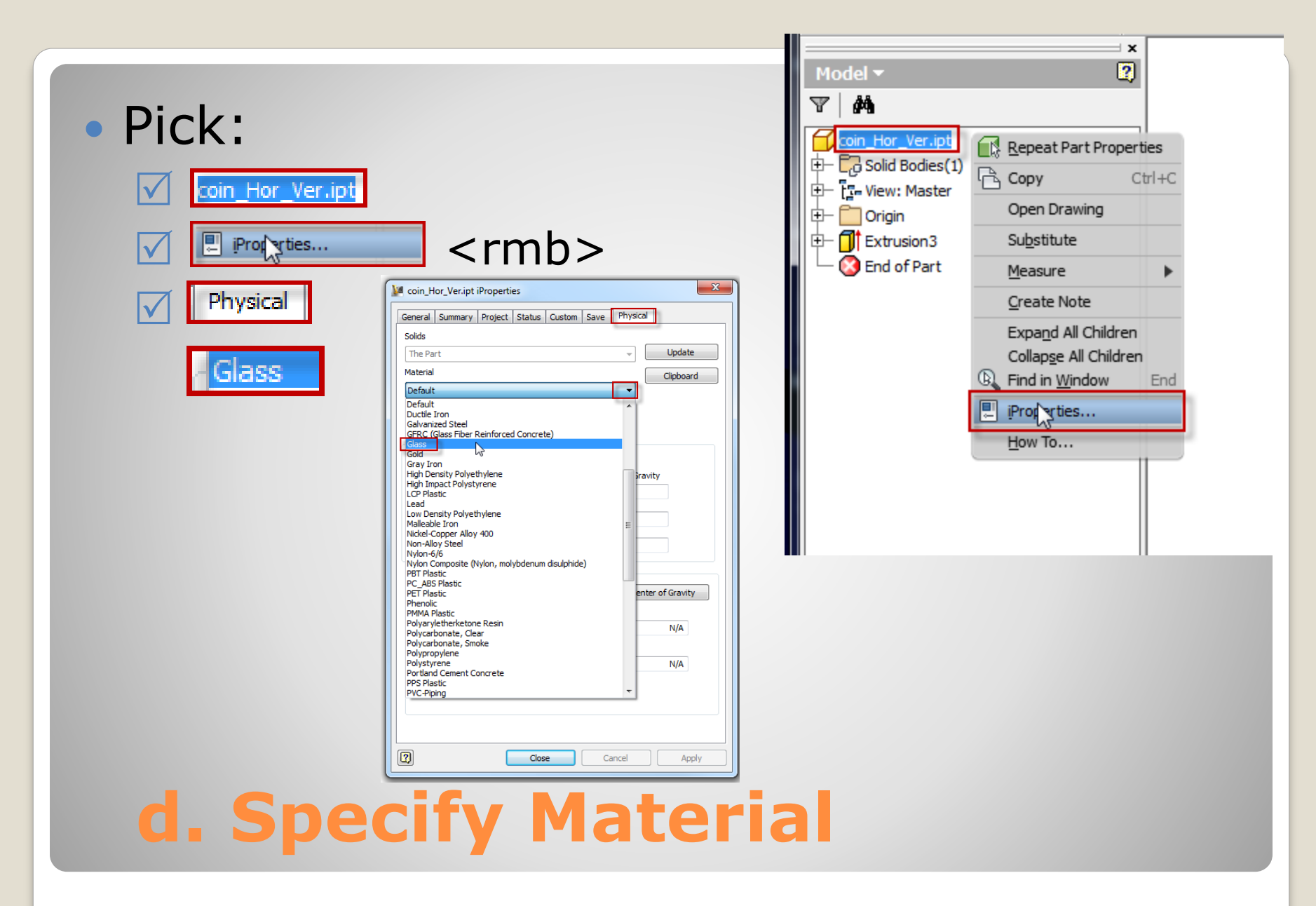

# Density General Properities Inertial properties:

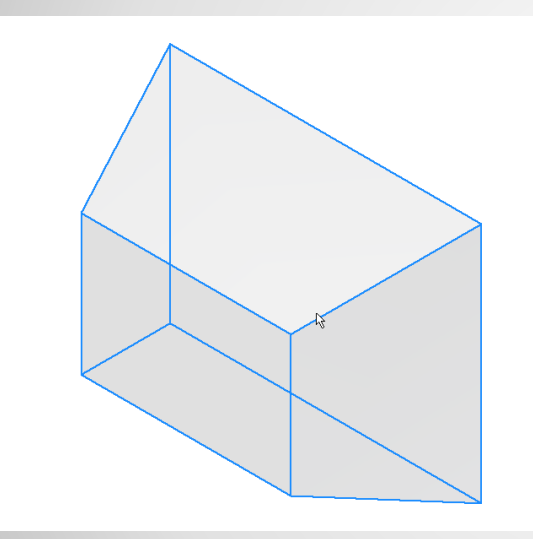

| C 10         | 2.180 g/cm^3      | Low         | I           |      |           | •                 |
|--------------|-------------------|-------------|-------------|------|-----------|-------------------|
| General Prop | berties           |             |             |      |           |                   |
|              |                   | ~ •         | _           |      | Center o  | f Gravity         |
| Mass         | 0.204 lbmass      | (Rela       | 1111        | х    | 0.750 in  | (Relative E       |
| Area         | 12.220 in^2 (     | Relati      |             | Y    | 0.500 in  | (Relative E       |
| Volume       | 2.587 in^3 (R     | elativ      |             | z    | -0.576 in | (Relative I       |
| Inertial Pro | perties           |             |             |      |           |                   |
| Prin         | tipal             |             | Global      |      |           | Center of Gravity |
| Princ        | pal Moments       | _           |             |      |           |                   |
| I1 0.0       | 51 lbmass in      | I2 0        | .079 lbmas  | s in | 13        | 0.098 lbmass in   |
| Rota         | tion to Principal | <b>D</b> [0 | 00 de  (D   | -1-4 |           | 0.00 de - (Delet  |
| Rx 0.0       | ) deg (Relat      | Ry 0        | .00 deg (Ri | elat | Rz        | 0.00 deg (Relat   |
|              |                   |             |             |      |           |                   |

kein\_Hor\_Ver.ipt iProperties

Solids

General Summary Project Status Custom Save

х

Physical

## e. Properties

#### **Inventor Features**

- Revolve
  - Angle
  - Direction

Note: Continued from Sketch Constraint II

#### **EXAMPLE 2**

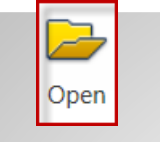

Workspace:

Open

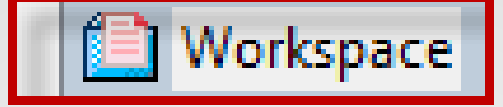

✓File From Sketch Constraint II:

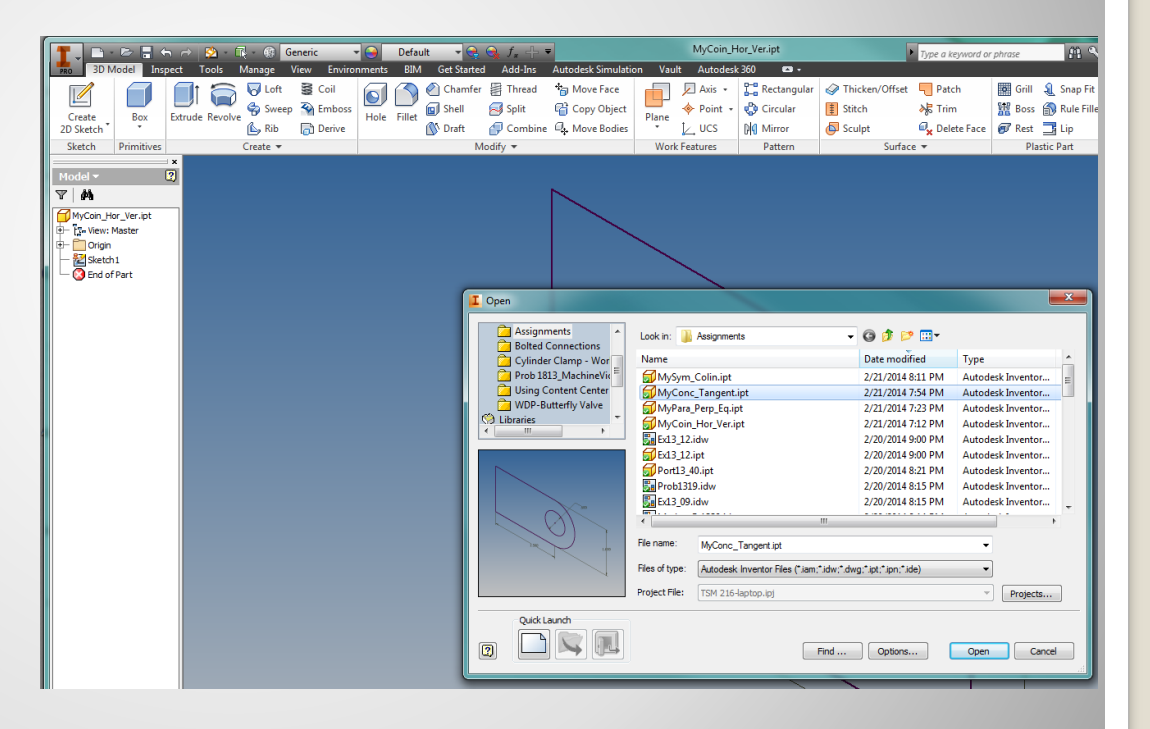

a. Open (previous file)

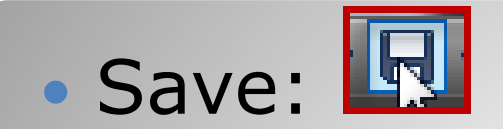

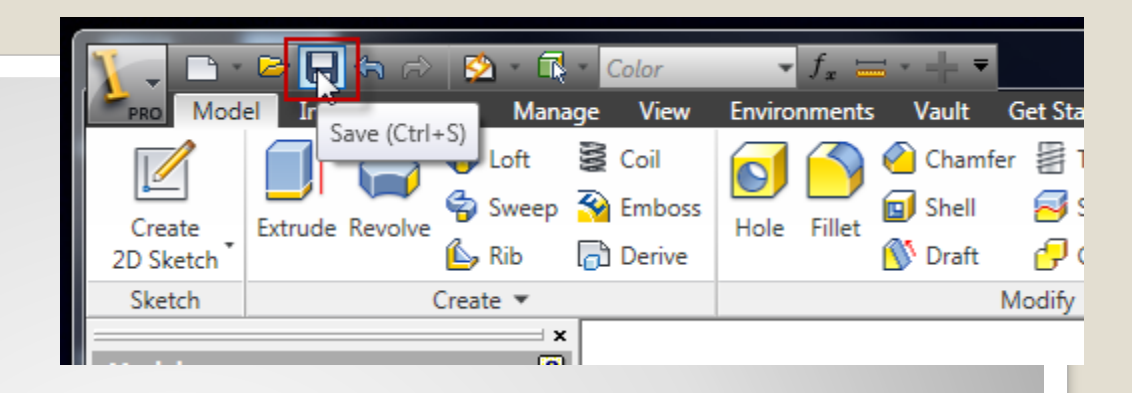

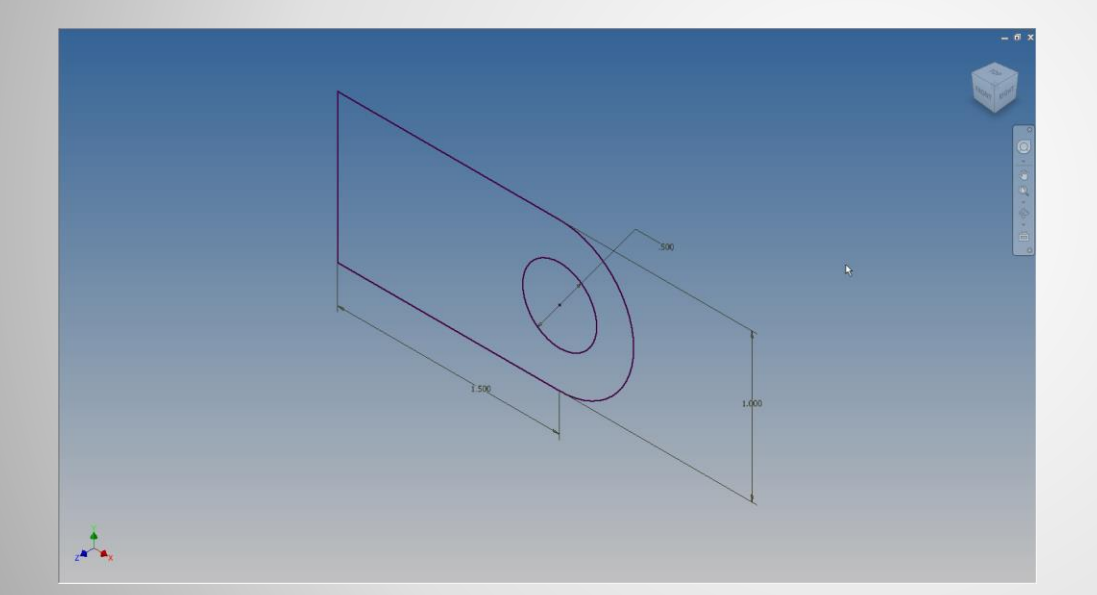

## **b.** Save (frequently)

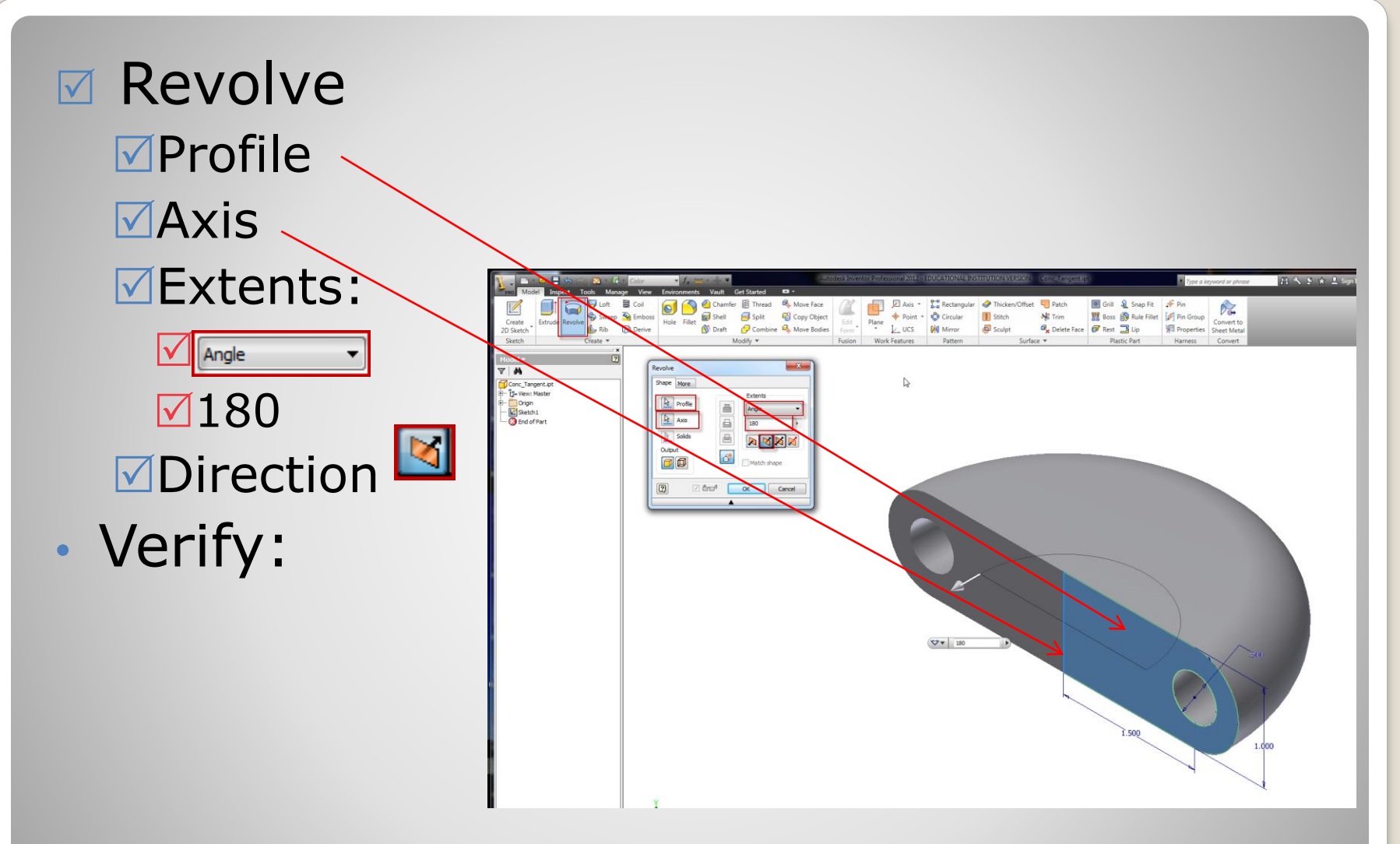

#### c. Revolve – angle / direction

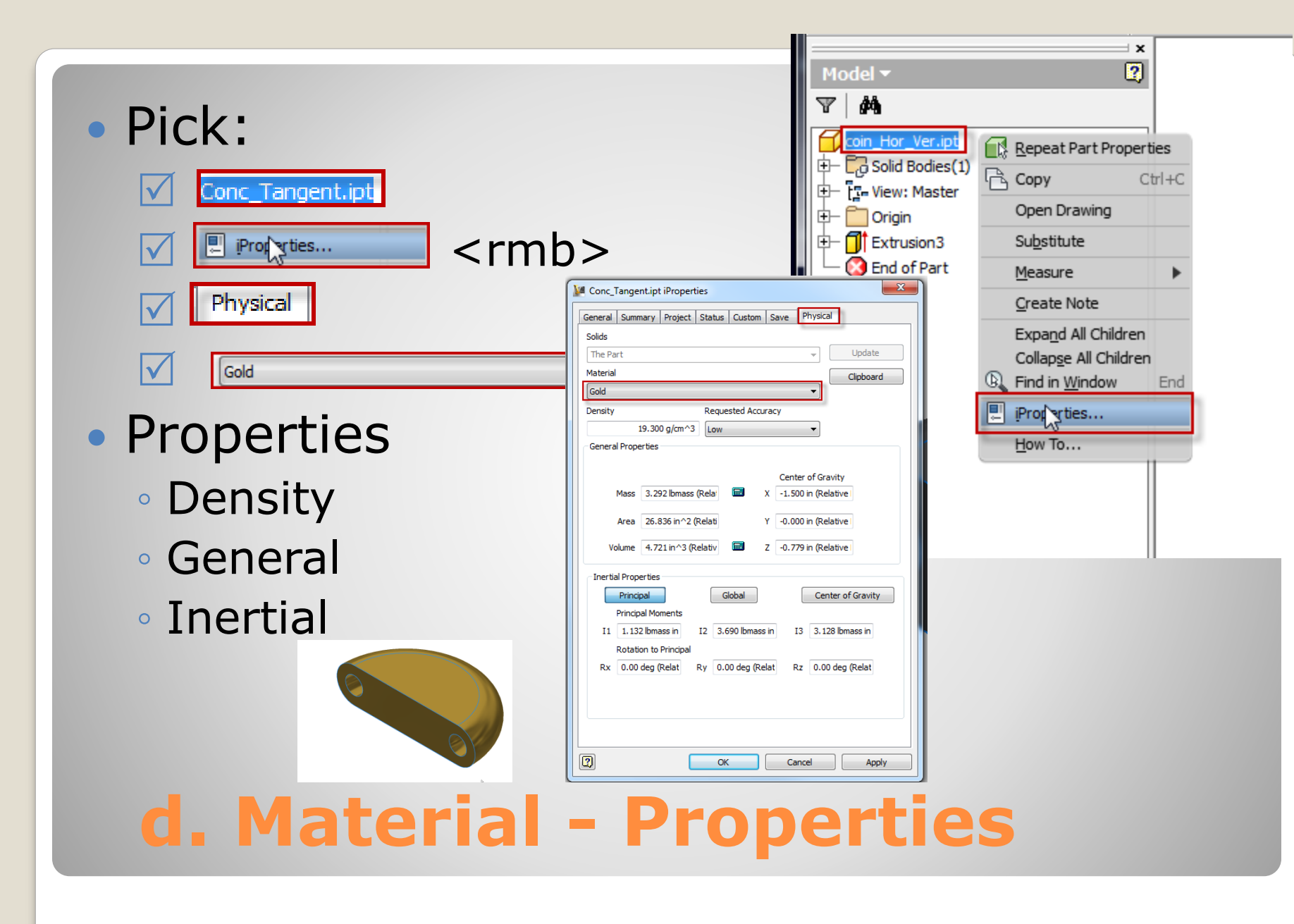

- Continue From Sketch Constraints III
- Revolve
  - Axis
  - Angle
  - Direction

## **EXAMPLE 3:**

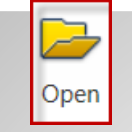

Open

## ✓Workspace:✓File: From Sketch Constraints III

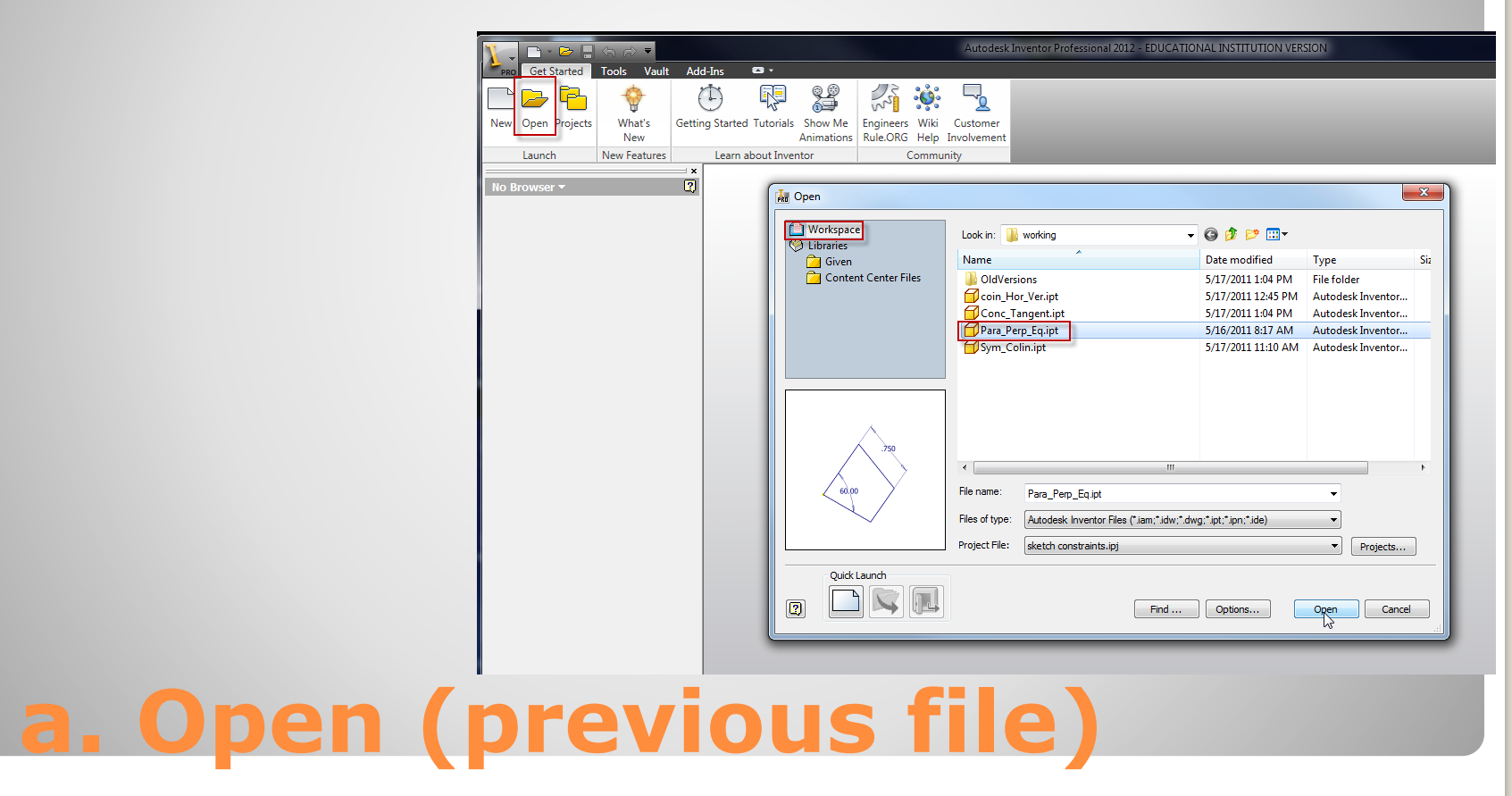

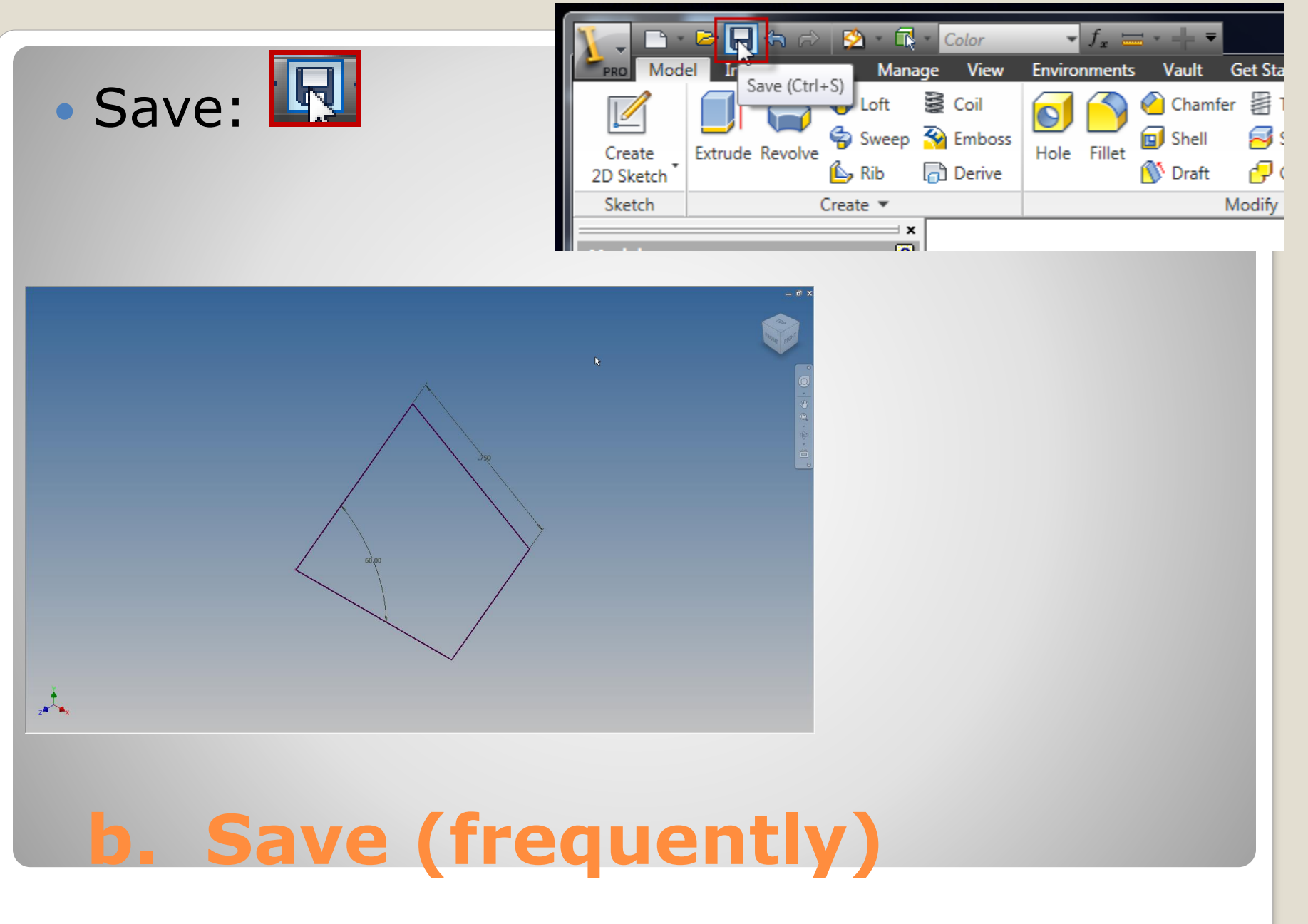

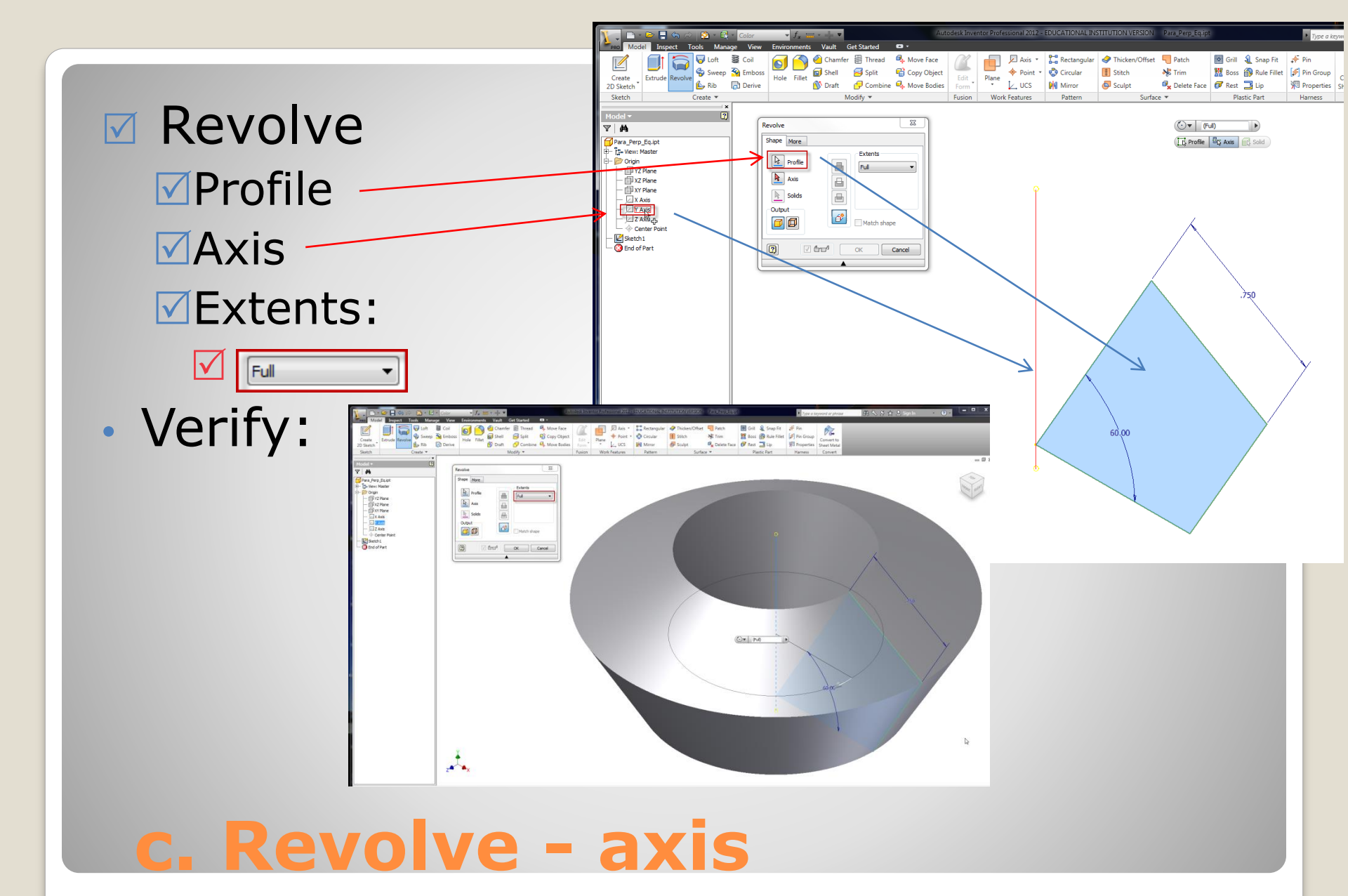

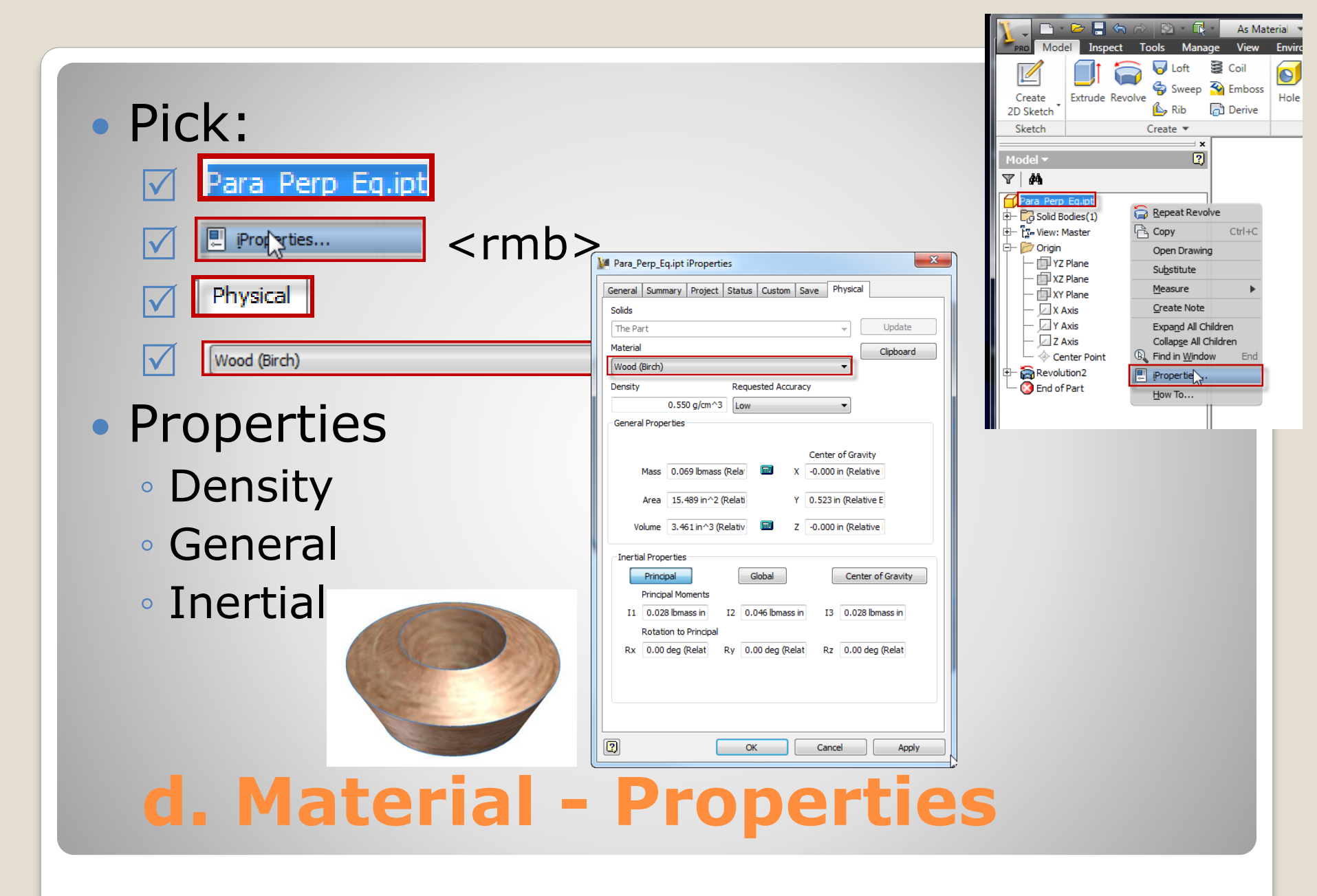

#### Revolve – Sketch Axis Continued from Sketch Constraints IV

#### **EXAMPLE 4**

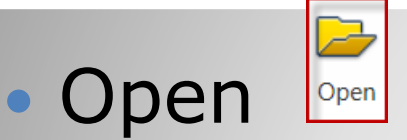

Workspace:

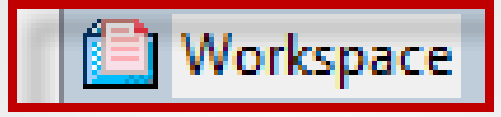

#### File: From Sketch Constraints IV

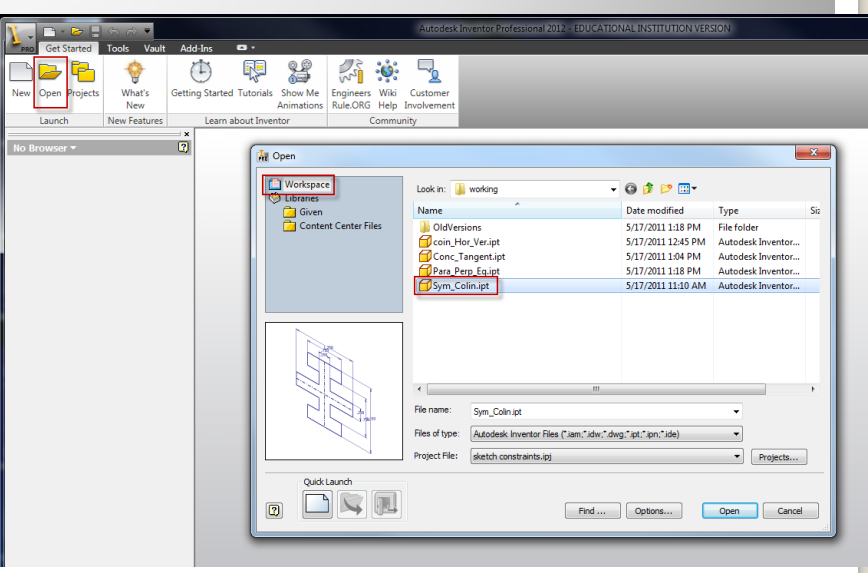

## a. Open (previous file)

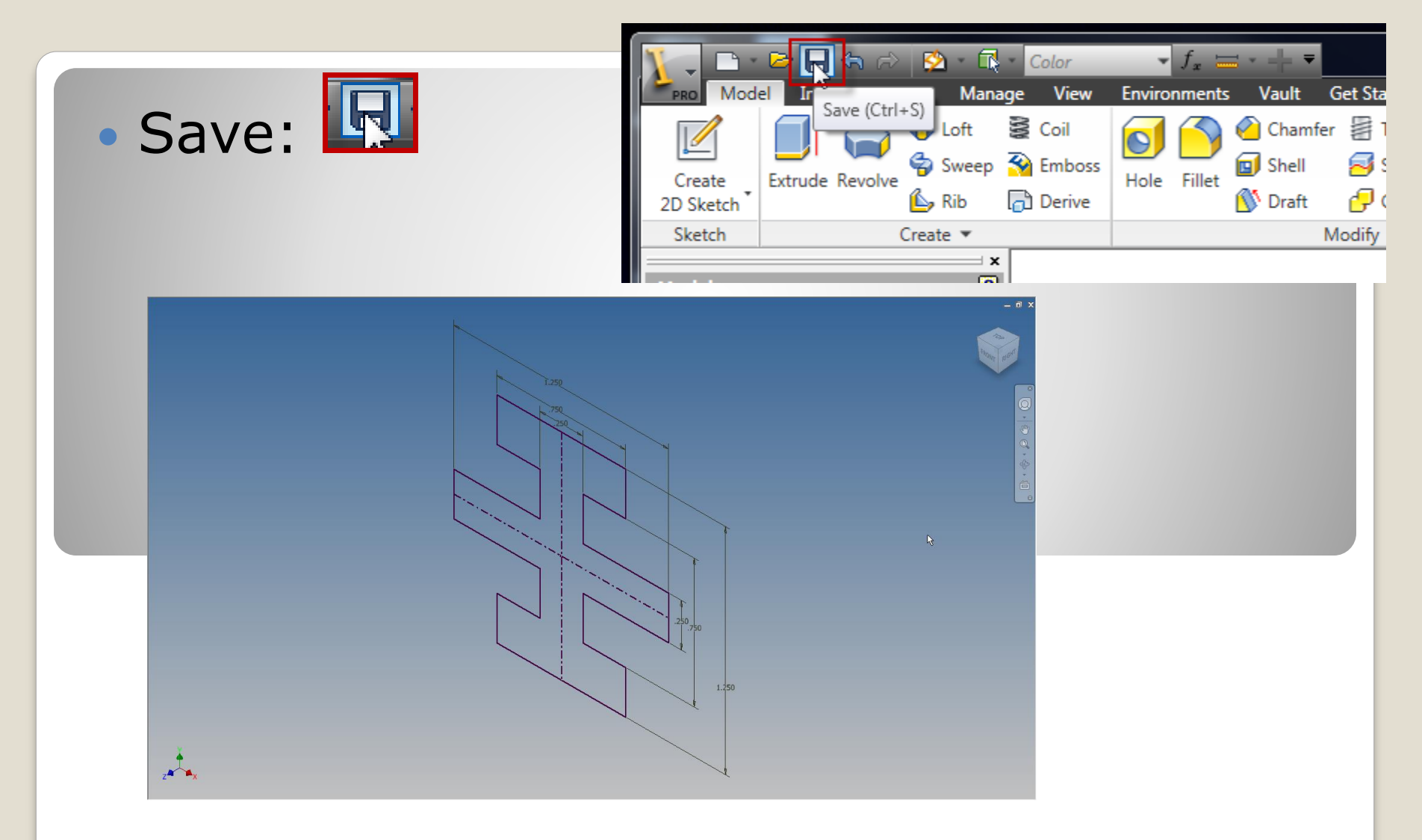

## **b.** Save (frequently)

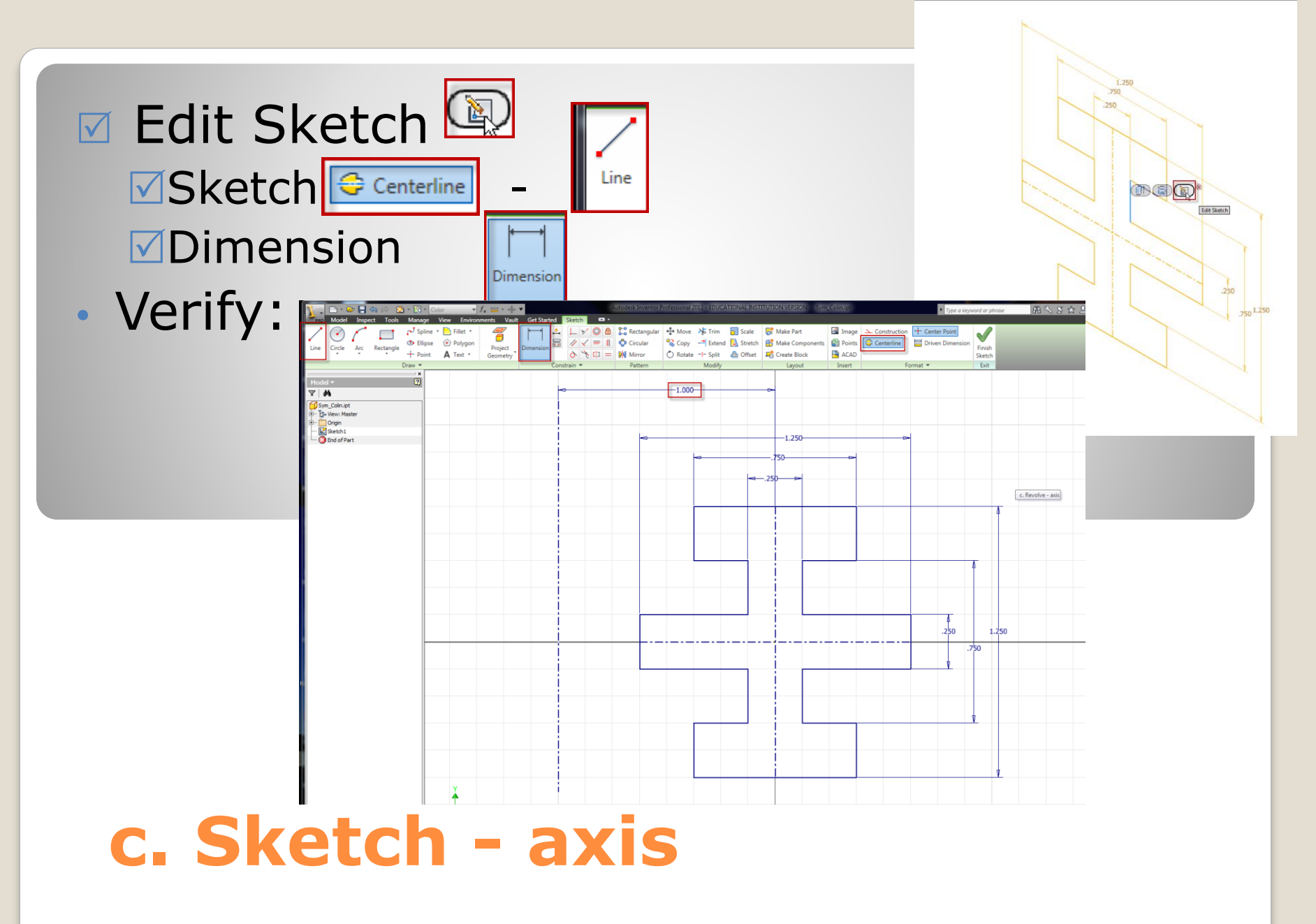

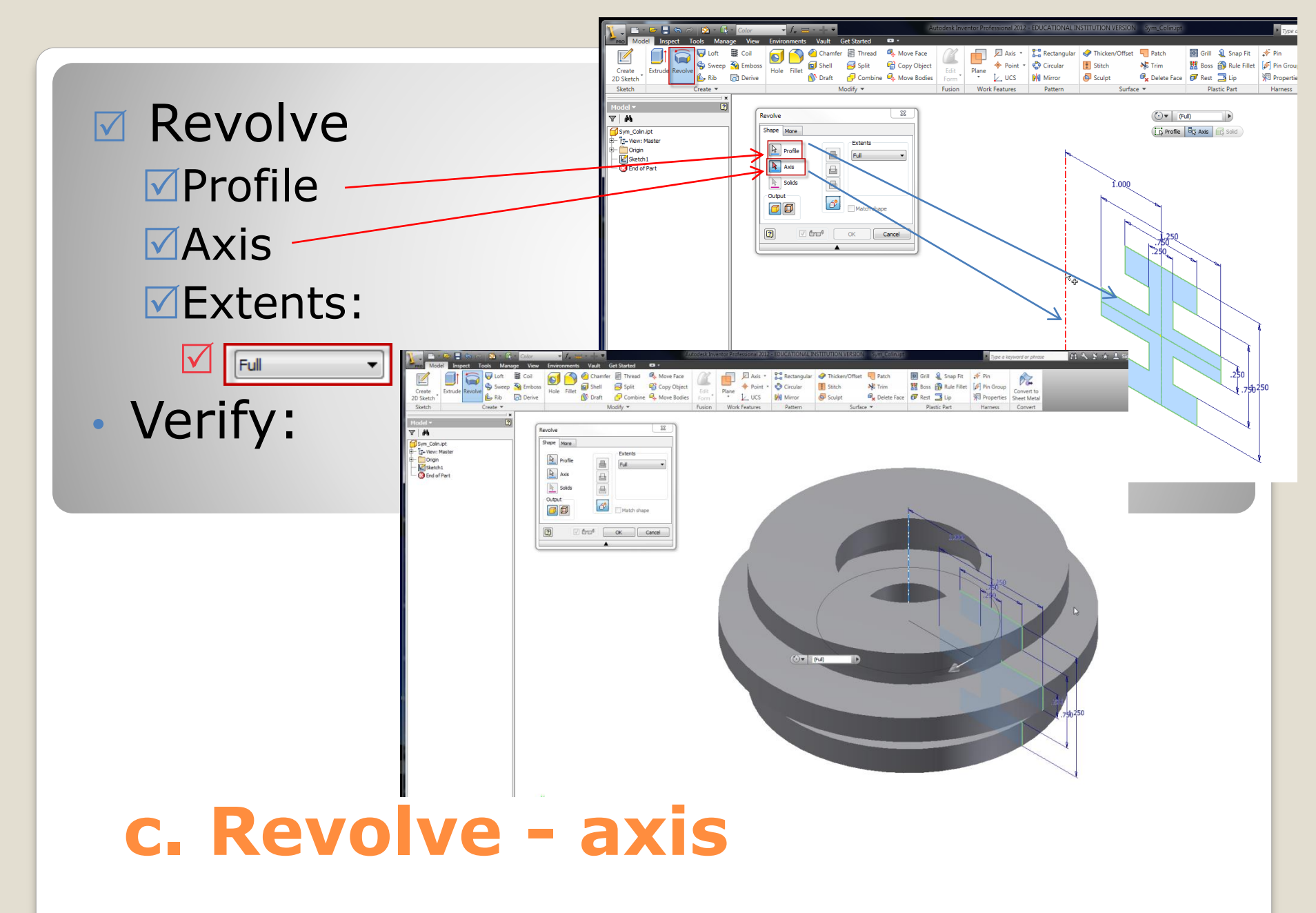

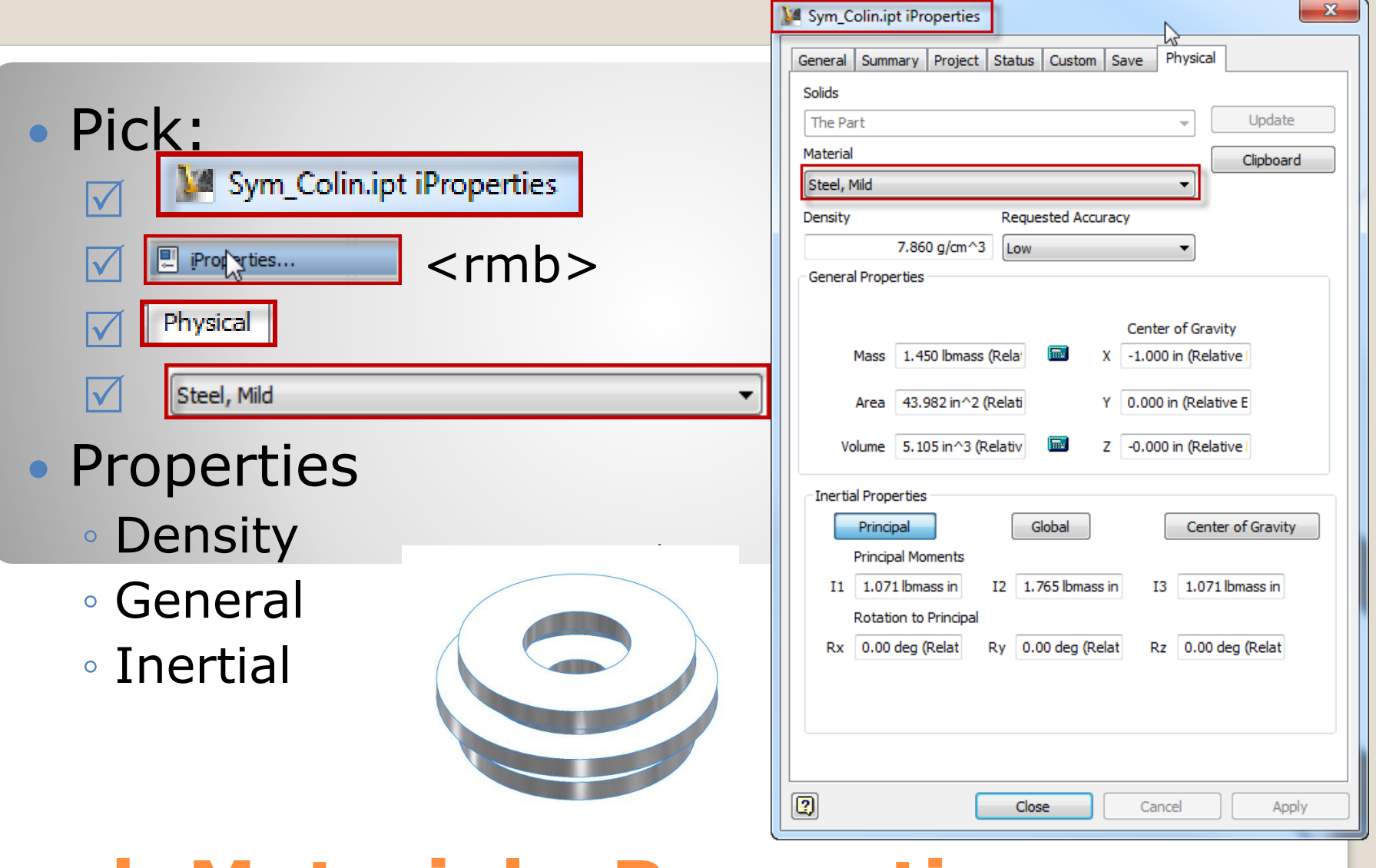

#### d. Material - Properties

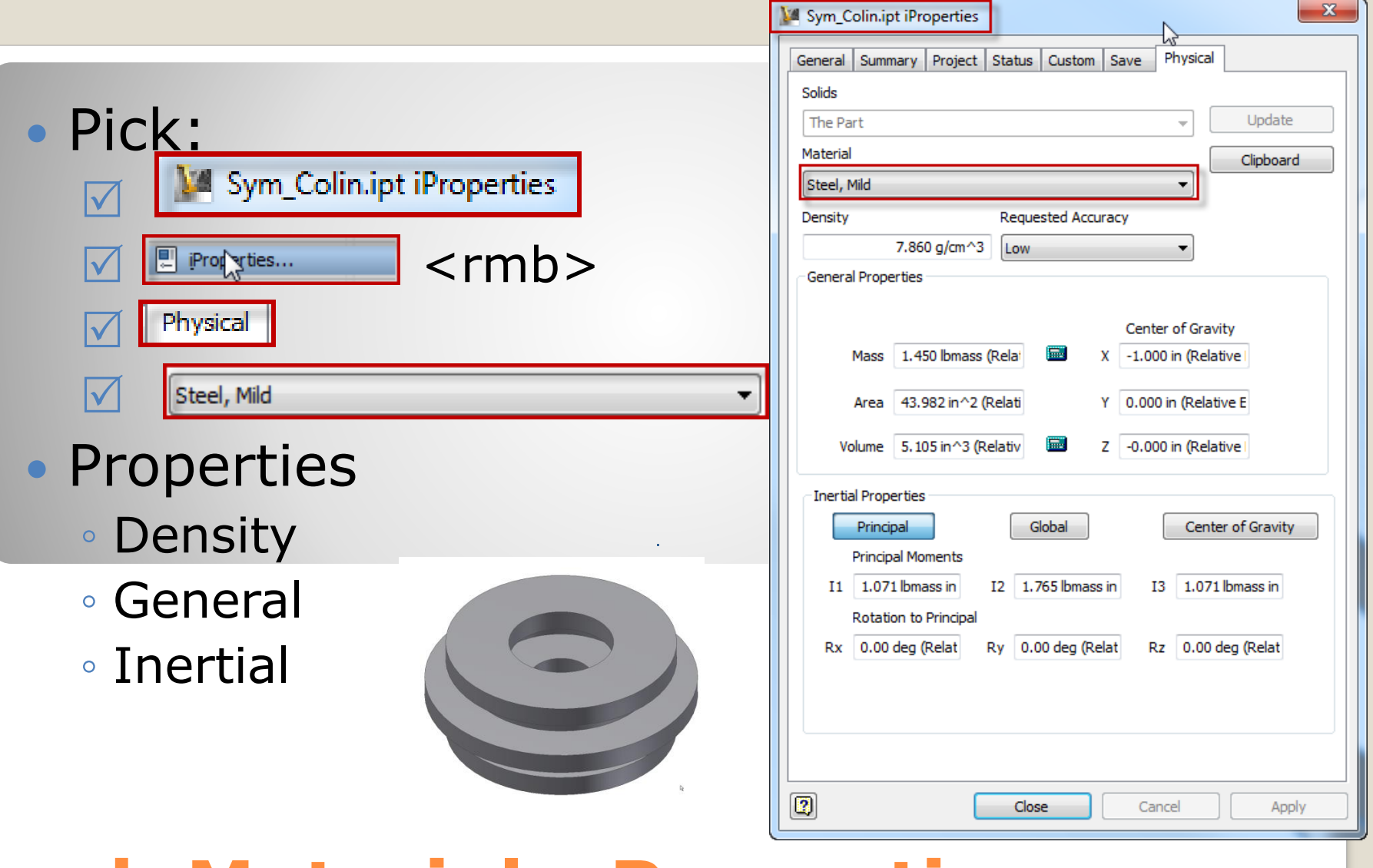

#### d. Material - Properties

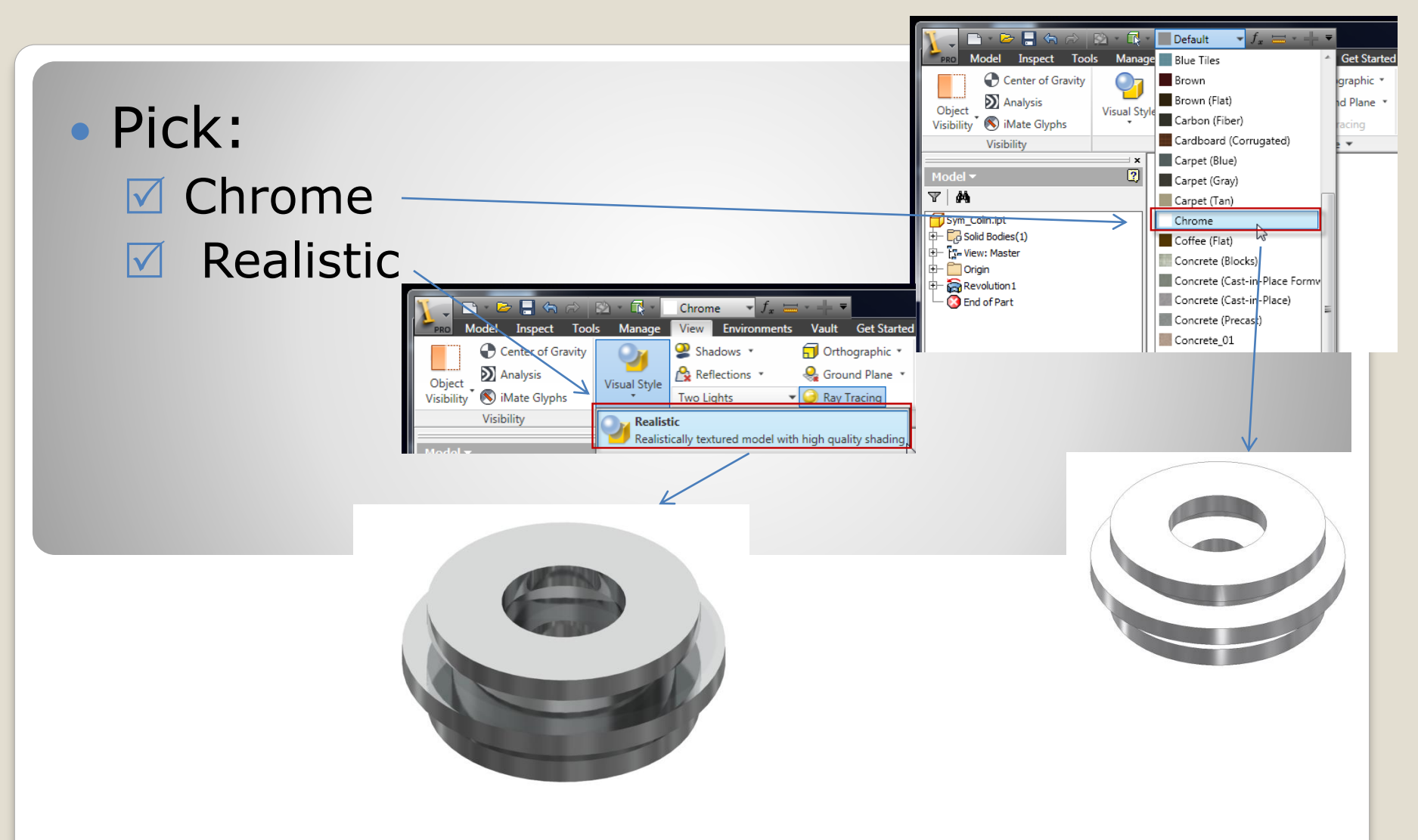

#### d. Appearance – Visual Style